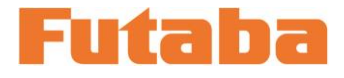

**<Windows 対応>** 

金型内樹脂圧力計測 モールドマーシャリングシステム

圧力計測ユニット

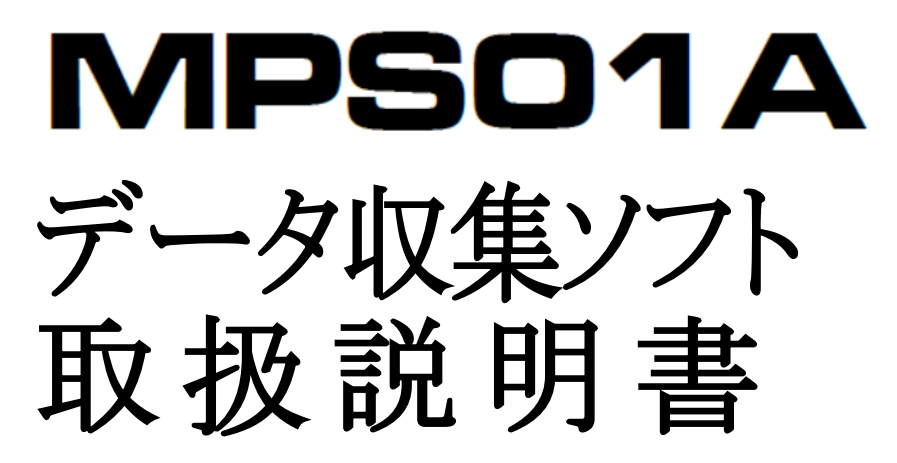

このたびは、双葉電子工業の製品をお買い求めいただ きまして誠にありがとうございます。

データ収集ソフト取扱説明書をよくお読みいただき、 末永くご愛用いただきますようお願い申し上げます。

取扱説明書に説明されている以外の方法ではお使い にならないでください。

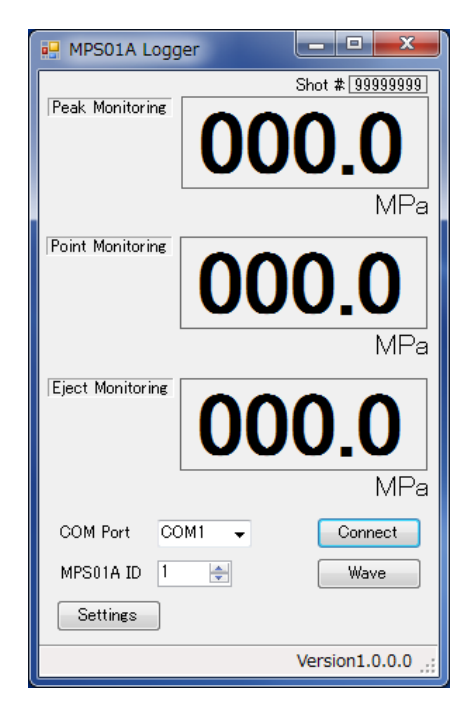

本製品の一部または全部を無断で複写・複製することを禁止します。

本製品は双葉電子工業株式会社の著作物であり、その著作権は双葉電子工業株式会社に帰属します。 取扱説明書の内容は、予告なく変更することがあります。

# ご使用の前に

この取扱説明書では、圧力計測ユニット MPS01A 専用のデータ収集ソフトについて説明しています。

ご使用の前によくお読みください。また、お読みになったあとは大切に保管してください。

#### 目次 1. MPS01A データ収集ソフトの機能 1 2. MPS01A データ収集ソフトのセットアップ 1 3. 数値データの保存 2 3-1. 本ソフトを起動すると下記画面が表示されます 2 3-2. COM Port を選択してください 2 3-3. MPS01A ID を選択してください 2 3-4.「Connect」ボタンを押すと数値データの保存が始まります 3 4. 波形の表示 4 5. 計測条件の設定 5 5-1. 計測条件の設定 5 5-2. 計測条件の保存 5 5-3. 表示したい圧力波形を変更する 5

#### 1. MPS01A データ収集ソフトの機能

本ソフト「MPS01A データ収集ソフト」は MPS01A で計測したピーク圧力値等のデータ保存、圧力 波形の観察、条件設定を行うことができます。

# 2. MPS01A データ収集ソフトのセットアップ

本ソフトにインストーラは付随しません。

付属CDにある「MPS01Alogger.exe」をデスクトップなどにコピーし起動させることで本アプリケーションをお使いになれます。

削除される場合には、エクスプローラなどで直接削除してください。

# 3. 数値データの保存

3-1. 本ソフトを起動すると下記画面が表示されます。

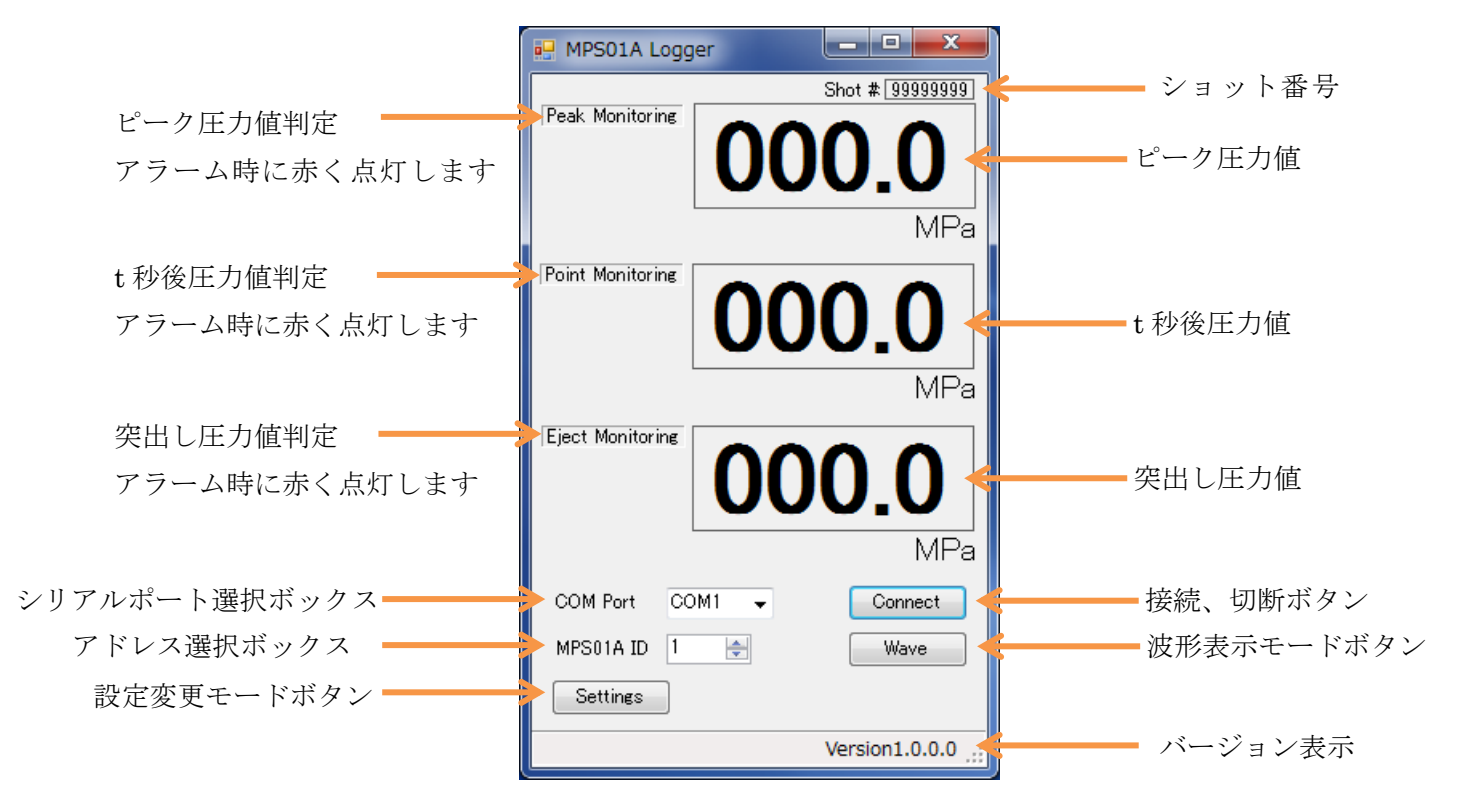

# 3-2. COM Port を選択してください。

使用するPC のCOM ポート(RS485 通信デバイスが接続されているCOM ポート)を選択してください。デバイスマネージャーでポート(COM と LPT)を参照してください。

| - ニュージャー                            | _ <b>_</b> × |
|-------------------------------------|--------------|
| ファイル(E) 操作( <u>A</u> ) 表示(⊻) ヘルプ(出) |              |
|                                     |              |
| ▲ ⑦ ポート (COM と LPT)<br>(COM5)       | *            |
|                                     |              |

# 3-3. MPS01A ID を選択してください。

MPS01A本体で設定されているアドレスを選択してください。

出荷時は1が設定されています。

# 3-4.「Connect」ボタンを押すと数値データの保存が始まります。

成形サイクルが終了したら各データを保存します。

保存データについて

保存場所 C:¥Users¥ユーザ名¥MMS\_DATA¥年月フォルダ 日付別に保存します。

保存データの種類

保存年月日時刻、ショット番号、アラーム判定結果、アラーム判定内容、ピーク圧 力値、ピーク到達時間、t 秒後圧力値、突出し圧力値

アラーム判定内容のコード

なし:アラーム無し

Z1:ピーク圧力値判定

T:t 秒後圧力值判定

EJ:突出し圧力值判定

メイン画面のシリアルポートとアドレスを確認し「Wave」ボタンを押します。

波形表示画面が表示され、計測がはじまると波形を表示します。

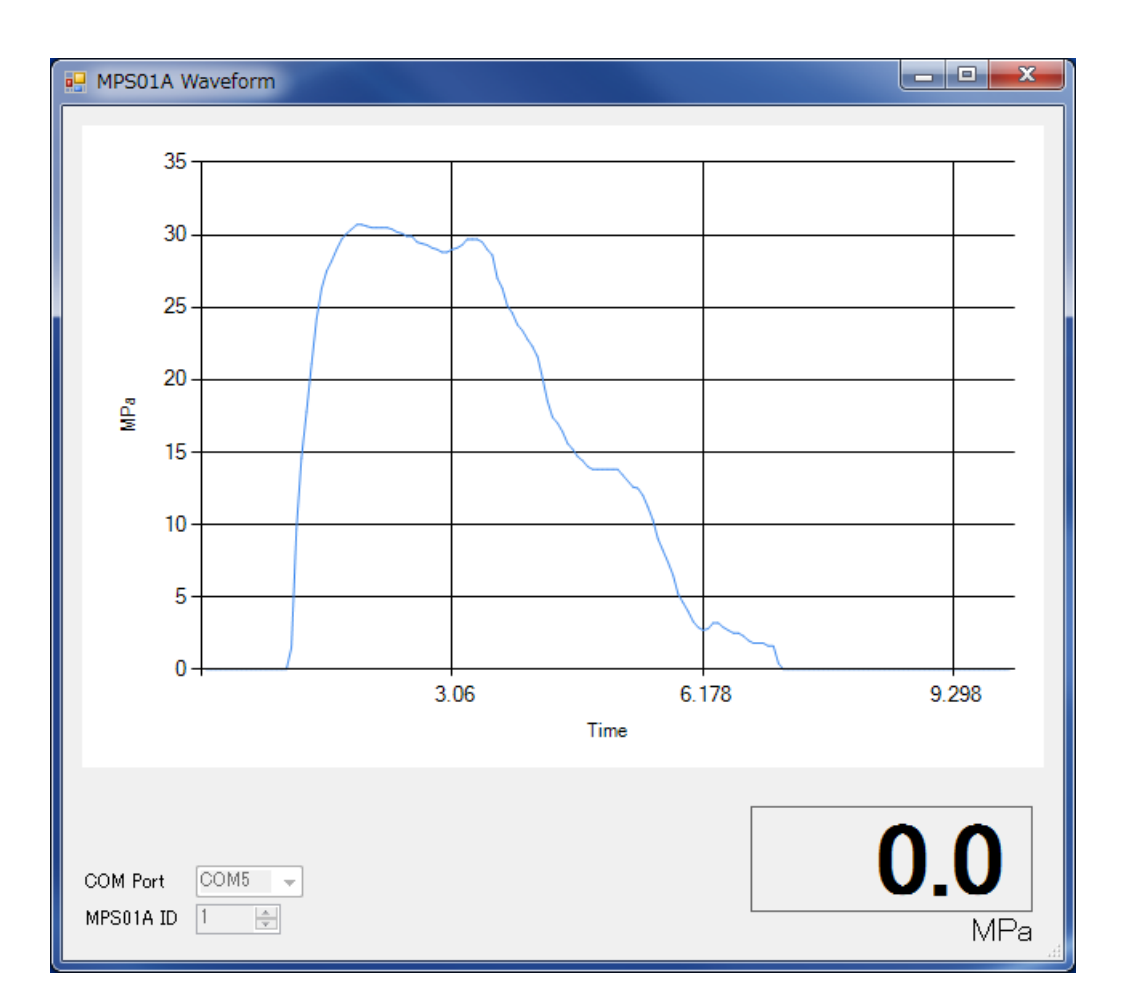

## 5. 計測条件の設定

# 5-1. 計測条件の設定

メイン画面のシリアルポートとアドレスを確認し「Settings」ボタンを押します。

接続中の本体の計測条件を読込み設定画面が表示されます。

| MPS01A Settings                                                        |                       |
|------------------------------------------------------------------------|-----------------------|
| Sensor Settings<br>Sensor Sensitivity<br>1                             | Area[sqmm]<br>1.00 🚖  |
| Time span 20 🚖                                                         |                       |
| Monitoring Zone<br>Value 55.0 🌧 to 45.0 🚽<br>Pout 0 🖵                  |                       |
| Point Monitoring<br>Time 5.0 🔶<br>Value 50.0 🌧 to 40.0 🛃<br>tout 0 🗸   |                       |
| Eject Monitoring<br>Time 15.0 	to 19.0<br>Value 10.0 	to 5.0<br>Jout 0 |                       |
| tH 10.0 牵<br>tEd 0 牵                                                   | Open 5-3.   Save 5-2. |
| COM Port COM1 -<br>MPS01A ID 1 -                                       | <b>SET</b> 5-1.       |

各計測条件を入力後「SET」ボタンを押すと本体の計測条件が設定できます。

# 5-2. 計測条件の保存

計測条件を保存する場合は「Save」ボタンを押してください。

ファイル名入力画面が表示されます。

保存するフォルダを選択しファイル名を入力し「保存」を押してください。

# 5-3. 保存してある計測条件を読込み設定する

保存してある計測条件を読込むため「Open」ボタンを押してください。

読み込んだ計測条件を表示します、変更がある場合は変更後「SET」ボタンを押してください。

| No. | 表示記号             | パラメータ内容   | 設定範囲                          | 備考 |
|-----|------------------|-----------|-------------------------------|----|
| 1   | Sensor           | センサ品種     | 1~9                           |    |
| 2   | Sensitivity      | 感度        | 0~9999                        |    |
| 3   |                  | 曲率係数      | A~Z                           |    |
| 4   | Area             | 受圧面積      | $0.01 \sim 99.99 \text{mm}^2$ | ₩1 |
| 5   | Time span        | 成形サイクル    | 3~600s                        |    |
| 6   | Monitoring Zone  | ピーク圧下限値   | 0.0~200.0MPa                  |    |
|     | Value            |           |                               |    |
| 7   | Monitoring Zone  | ピーク圧上限値   | 0.0~200.0MPa                  |    |
|     | to               |           |                               |    |
| 8   | Pout             | 出力(ピーク圧)  | 0~3                           | ₩2 |
| 9   | Point Monitoring | t 秒後値     | 0.0~600.0s                    |    |
|     | Time             |           |                               |    |
| 10  | Point Monitoring | t 秒後圧力下限値 | 0.0~200.0MPa                  |    |
|     | Value            |           |                               |    |
| 11  | Point Monitoring | t 秒後圧力上限値 | 0.0~200.0MPa                  |    |
|     | to               |           |                               |    |
| 12  | tout             | 出力(t秒後)   | 0~3                           | ₩2 |
| 13  | Eject Monitoring | 突出し監視開始時間 | 0.0~600.0s                    |    |
|     | Time             |           |                               |    |
| 14  | Eject Monitoring | 突出し監視終了時間 | 0.0~600.0s                    |    |
|     | to               |           |                               |    |
| 15  | Eject Monitoring | 突出し圧力下限値  | 0.0~200.0MPa                  |    |
|     | Value            |           |                               |    |
| 16  | Eject Monitoring | 突出し圧力上限値  | 0.0~200.0MPa                  |    |
|     | to               |           |                               |    |
| 17  | Jout             | 出力(突出し)   | 0~3                           | ₩2 |
| 18  | tH               | しきい値      | 0.0~200.0MPa                  |    |
| 19  | tEd              | 異常解除時間    | 0~600s                        | ₩3 |

※1:センサ品種が 4~9のボタン形のみ有効になります。

本体取扱説明書21頁の「受圧面積早見表」を参考にエジェクタピンの先端面積を入力して下さい。 ※2:「0」以外の設定は同時に選べません。

※3:出力設定で「0」を設定している時は無効です。

# 双葉電子工業株式会社 <u>http://www.futaba.co.jp</u>

本製品に関するお問い合わせ

〒299-4395 千葉県長生郡長生村藪塚 1080 双葉電子工業㈱ 精機事業センター MMS 係 TEL. 0475-32-6358(代) FAX. 0475-30-1076

仕様は改良のため予告なく変更することがあります。